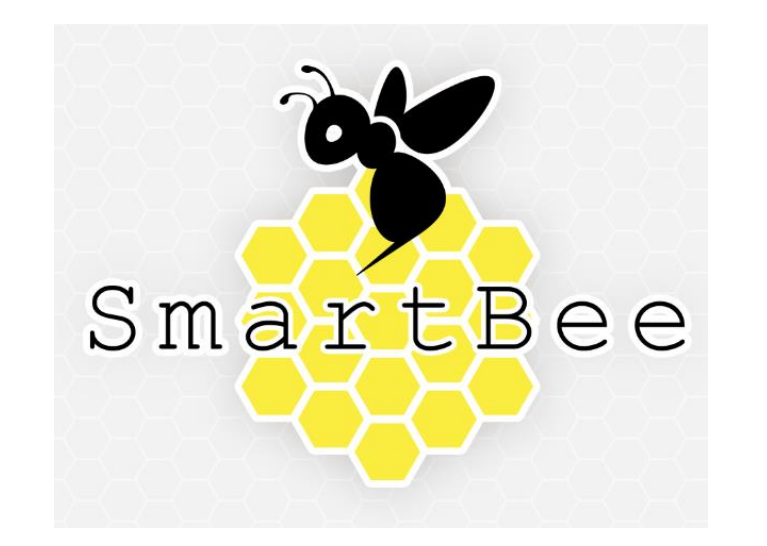

# SmartBee操作マニュアル

【作業者編】

### SmartBeeとは…

管理者と現場をつなぐソリューションです。 新しくアプリやソフトをダウンロードすることはないので 簡単に導入可能です。お手持ちのスマートフォンやタブ レットからWEBサイトでURLを入力してサインインする だけで使用可能です。WEBサイトを使用してどこにいて も確認・作成できます。

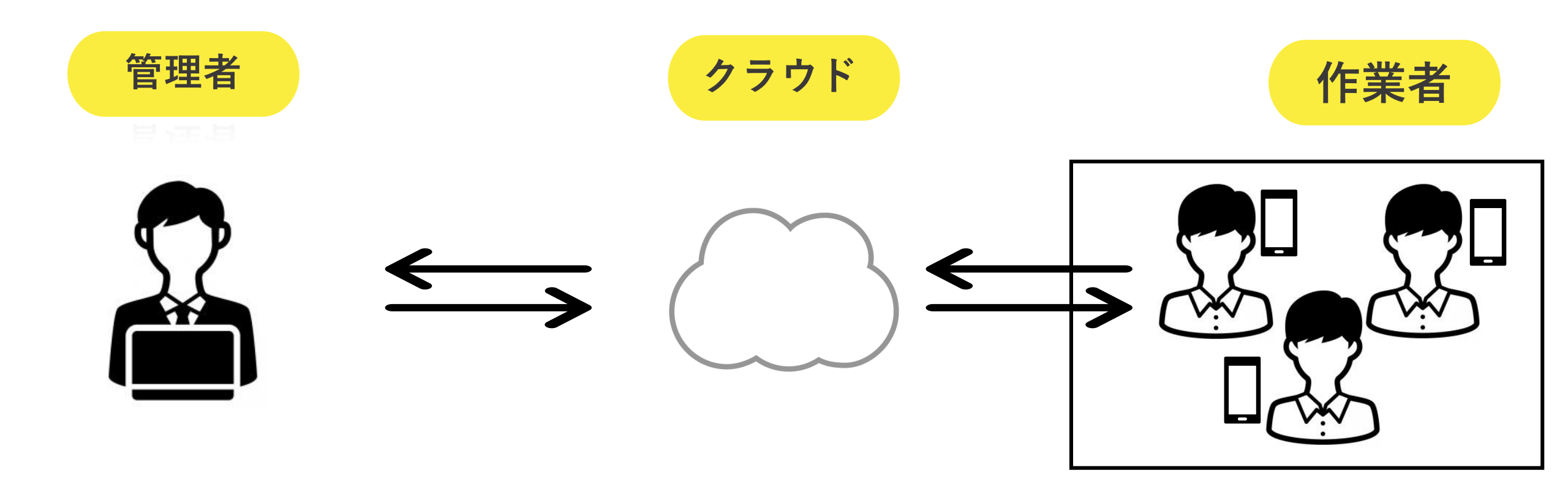

お手持ちの端末でサイトヘサインインしていただき、 あらかじめ登録されている作業項目に従って作業を報 告します。その場でクラウドヘアップロードされクラ ウド上で一括管理されます。

### 現場で端末からサイトを使用できるため...

✓ その場で写真付きの報告書の作成・提出が可能。

✔ 作業内容を間違えないようその場で確認できる!

✓ 管理者からのお知らせを確認。

## サインイン方法

1. URLにアクセス

2. ユーザーIDとパスワードを入力

3. Sign inをクリック

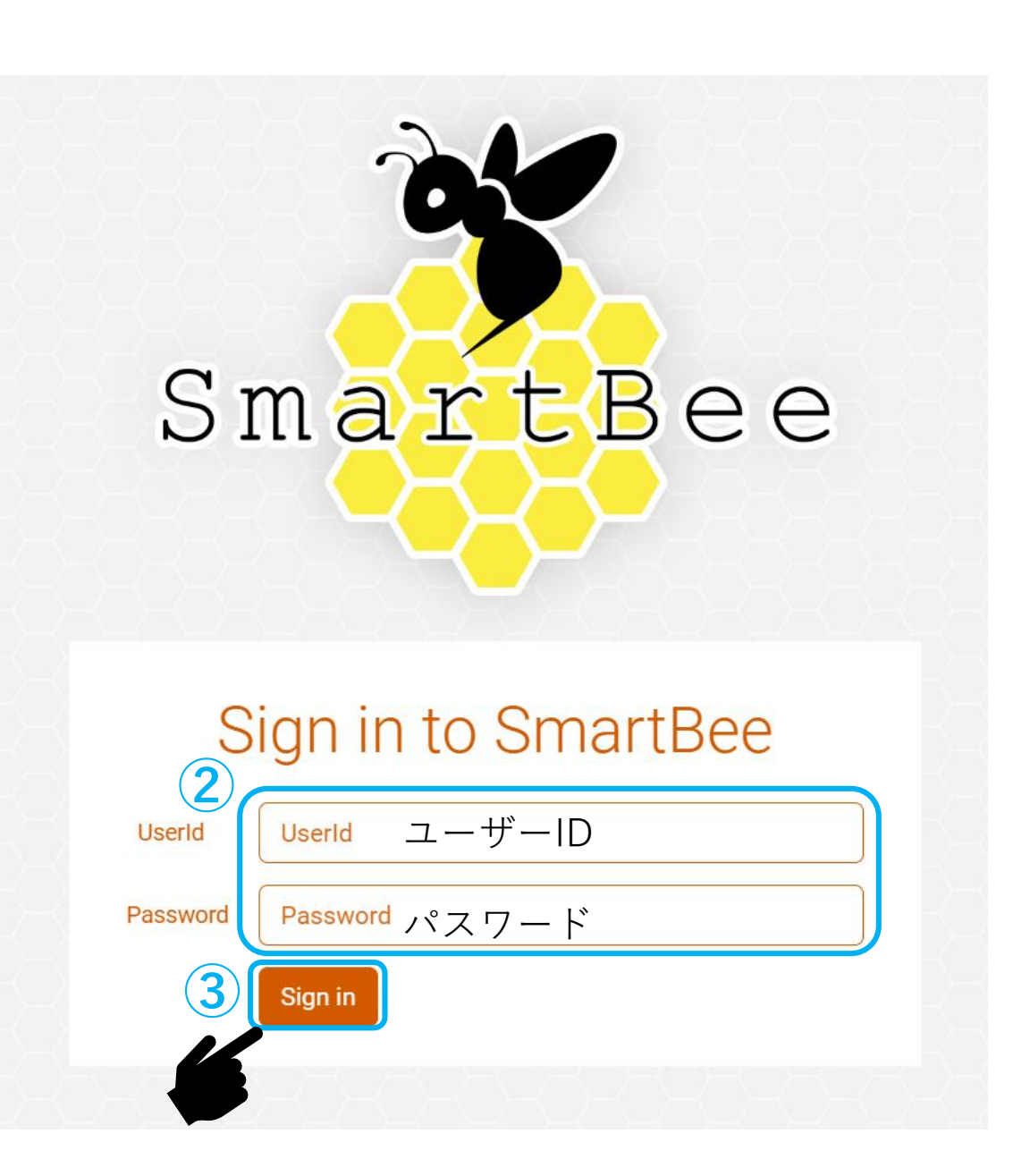

チケットとは…

タスクを管理するためにチケットを 使用しています。 タスクをチケットとして登録し作業 内容・担当者・期日・進捗状況など を記録します。

| rット詳細(ID:00 | 000014)       |           | 作業完了 報告書出力 コピー | 削除     |
|-------------|---------------|-----------|----------------|--------|
| 作業:         | TEST(会員)パターン2 | お客様名:     | テストロ           | 100.54 |
| 開始日(予定):    | 2023/05/09    | 完了日(予定):  | 2023/05/09     |        |
| 開始時刻(予定):   | 10:00         | 完了時刻(予定): | 11:00          |        |
| 開始日(実績):    |               | 完了日(実績):  |                |        |
| 依頼者:        | 野村有希          | 依頼グループ:   | 依頼者            |        |
| 担当者:        | 櫻井 秀明         | 担当グループ:   | 作業者            |        |
| 閲覧グループ:     | 閲覧用           | ステータス:    | 作業前            |        |
| ステータス:      | 作業前           | 理由詳細:     |                |        |

| ケット詳細(ID:00 | 0000013)      |           | 作業完了       | 報告書出力 コピー 削除 |
|-------------|---------------|-----------|------------|--------------|
|             |               |           |            | 編集           |
| 作業:         | TEST(会員)パターン2 | お客様名:     | テストB       |              |
| 開始日(予定):    | 2023/05/09    | 完了日(予定):  | 2023/05/09 |              |
| 開始時刻(予定):   | 10:00         | 完了時刻(予定): | 11:00      |              |
| 開始日(実績):    |               | 完了日(実績):  |            |              |
| 依頼者:        | 野村有希          | 依頼グループ:   | 依頼者        |              |
| 担当者:        | 櫻井 秀明         | 担当グループ:   | 作業者        |              |
| 閲覧グループ:     | 閲覧用           | ステータス:    | 作業前        |              |
| ステータス:      | 作業前           | 理由詳細:     |            |              |

チケット一覧からチケットを確認

|                                                                                                    | プロジェクト名:住宅点検<br>ようこそ、城戸 直樹さん Q <sup>3</sup> 名                                                   |
|----------------------------------------------------------------------------------------------------|-------------------------------------------------------------------------------------------------|
|                                                                                                    | ↑ 作業予定                                                                                          |
|                                                                                                    | <ul> <li> <i>ブ</i>ループ: ▼ ユーザ: ▼      </li> </ul>                                                |
| ①Sign inの後、画面にダッシュボードが表示。                                                                                                    |                                                                                                 |
| 画面左上の3本線のマークをクリック                                                                                                    | 日月火水木金土         30         1         2         3         4         5         6           名      |
|                                                                                                    | 7         8         9         10         11         12         13                               |
|                                                                                                    | [LEST (法員) / C<br>TEST (法員) / C<br>TEST (法員) / C                                                |
|                                                                                                    | ↓ 14 15 16 17 18 19 20 -                                                                        |
|                                                                                                    | ■ SmartBee プロジェクト名:住宅点検<br>ようこそ、城戸 直樹さん ♀ <sup>®</sup> 2                                        |
| 2                                                                                                    | 2 ח שבלעש א−ד מער מין מין מין מין מין מין מין מין מין מין                                       |
|                                                                                                    | <ul> <li>■ お知らせ</li> <li>▲ お知らせ</li> </ul>                                                      |
| $(2) \times \_ \_ \_ \_ \_ \_ \square \square \square \square \square \square \square \square \square \square \square \square \square$ | ● ドキュメント 今日 2023年05月 月 週                                                                        |
|                                                                                                    | P アカウント     月     火     水     木     金     土       き     ユーザ     1     2     3     4     5     6 |
|                                                                                                    | <b>曲 物件</b>                                                                                     |
|                                                                                                    | 7 9 9 10 11 10 10                                                                               |

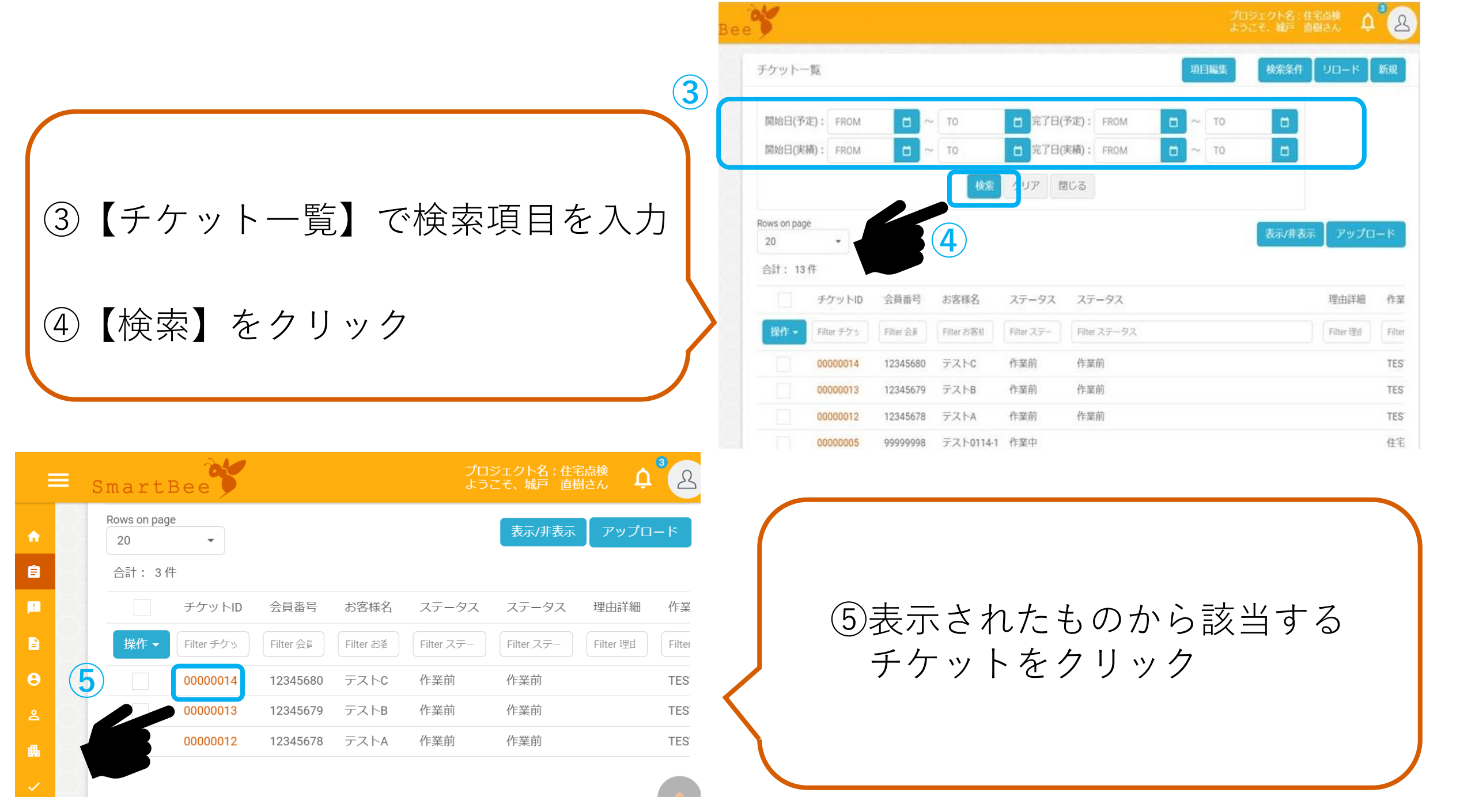

ダッシュボードからチケットを確認

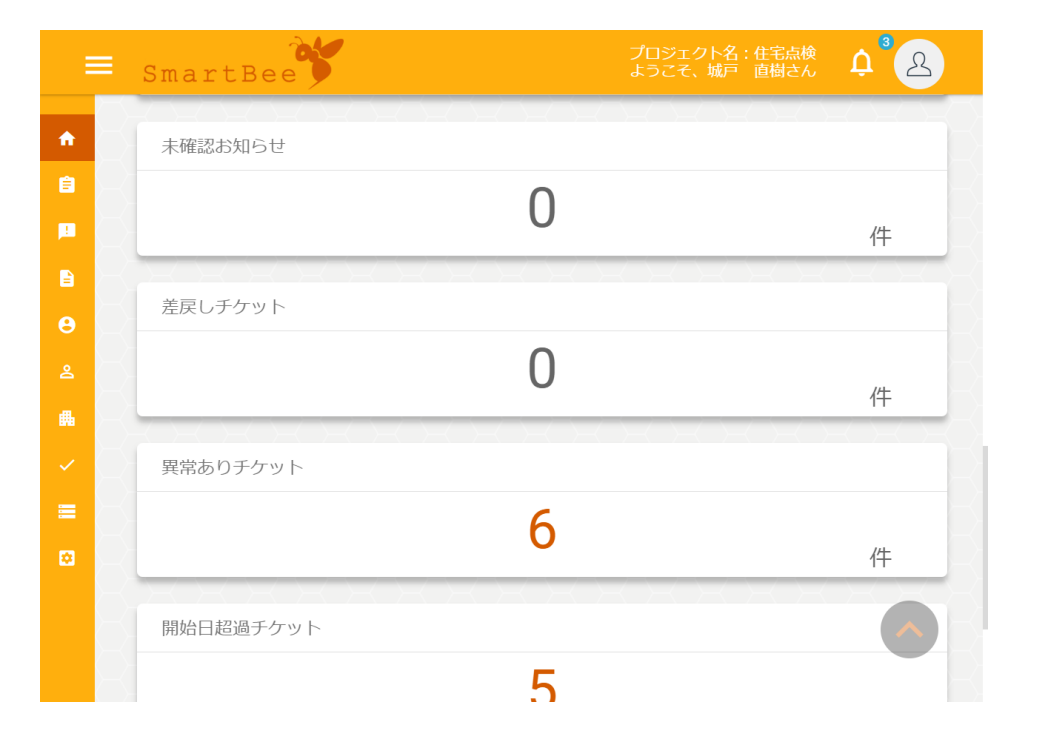

Sign inの後、画面にダッシュボード が表示されます。

条件に該当するチケットがある場合、 件数が表示されます。

いずれかのステータスのチケットがある場合、件数が表 示されます。クリックするとそのステータスのチケット 一覧に移動します。

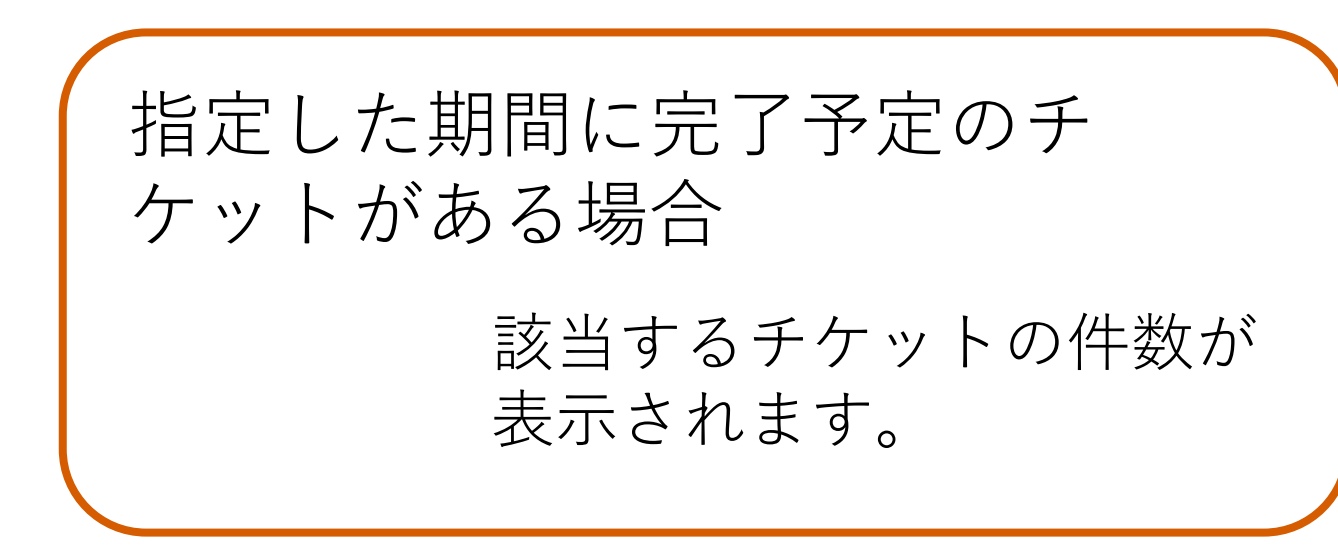

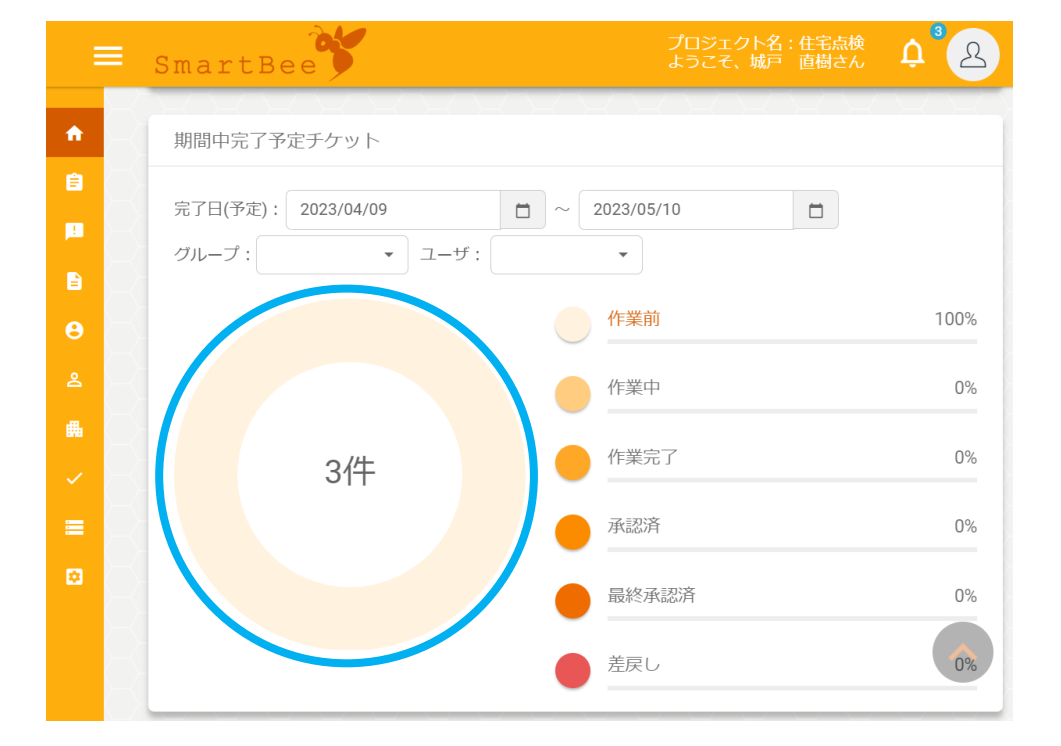

| E      | SmartB                  | ee           |        | プロジェクト名:住宅点検<br>ようこそ、城戸 直樹さん | ¢ <sup>3</sup> 2 |
|--------|-------------------------|--------------|--------|------------------------------|------------------|
| A      | 期間中完了                   | 予定チケット       |        |                              |                  |
| Ê      | 完了日(予定)                 | : 2023/05/01 | 2023/0 | 5/02                         |                  |
| ₿<br>8 |                         | • 1-9.       | 作業前    | ĨĴ                           | 0%               |
| 2      |                         |              | 作業     | Þ                            | 0%               |
| •      | 該当す                     | っ<br>るチケットがあ | 作業5    | 記                            | 0%               |
|        |                         | J& C70.      | 承認》    | Â                            | 0%               |
|        |                         |              | 最終     | 承認済                          | 0%               |
|        | $\overline{\mathbf{X}}$ |              | 差戻し    |                              | 0%               |

指定した期間に完了予定のチ ケットがない場合

「該当するチケットがありません。」のメッセージが表示されます。

ダッシュボードごとのチケットの割合表示

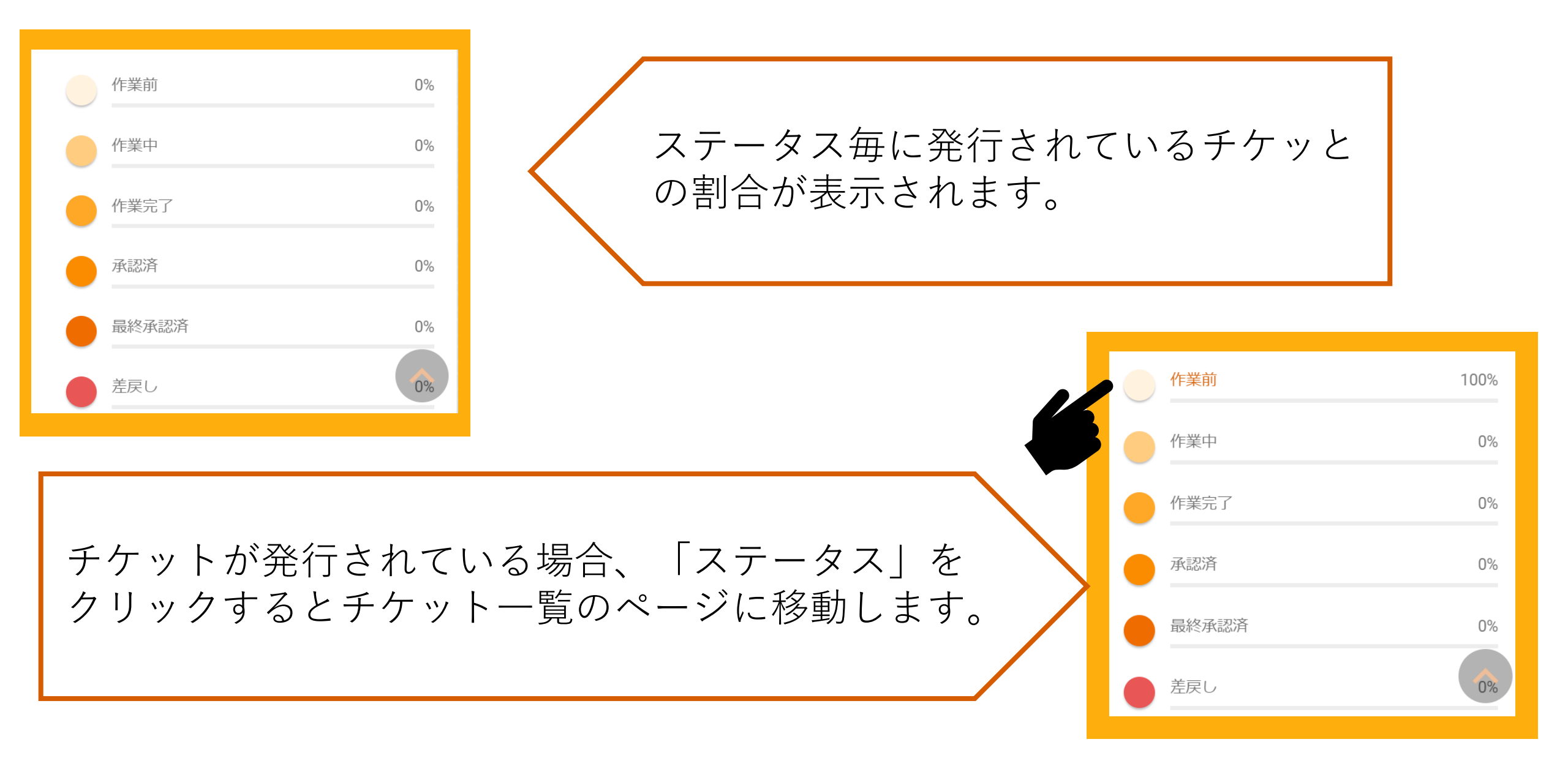

ダッシュボードでのカレンダ上のチケット表示

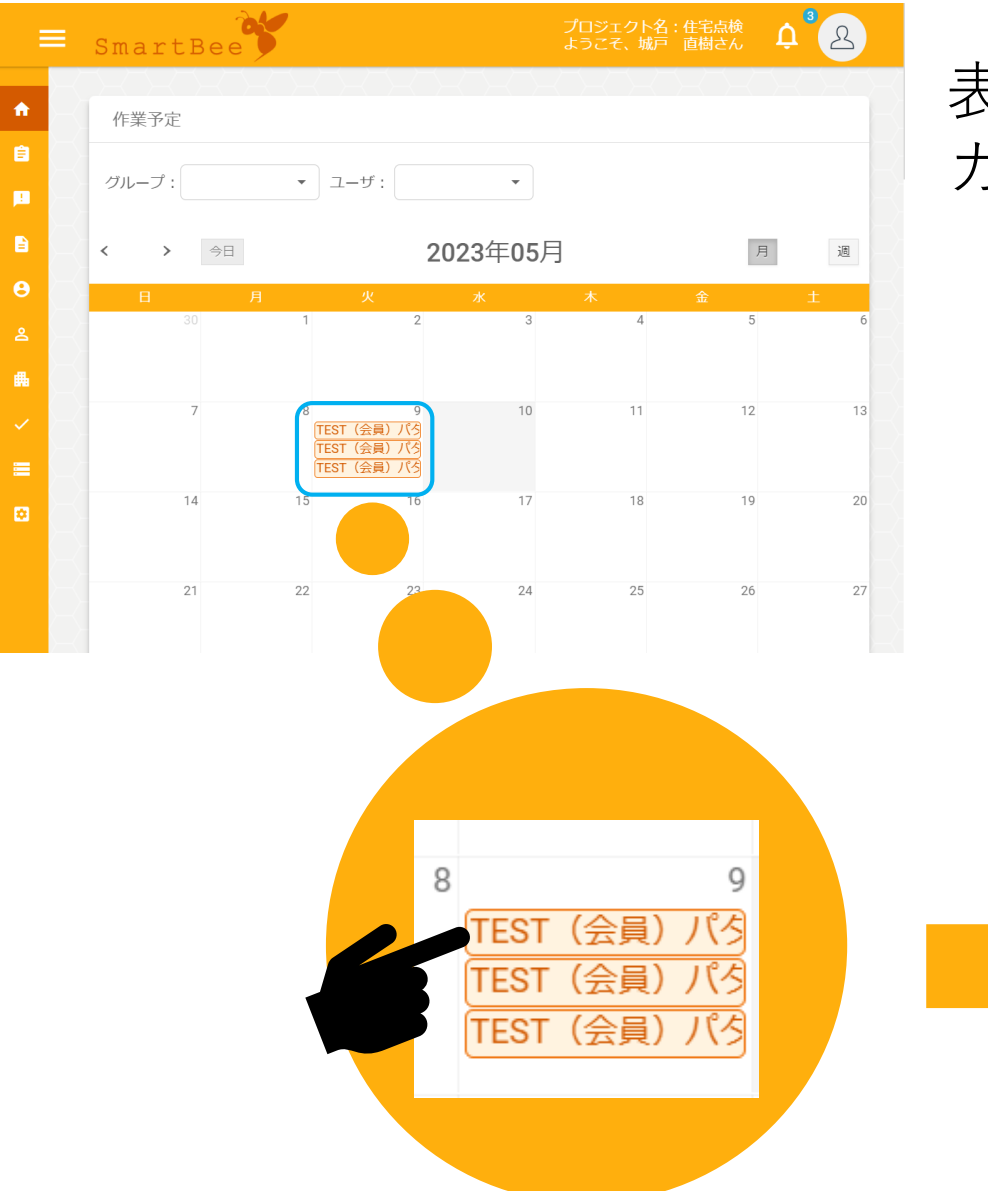

表示されている月にチケットがある場合、 カレンダ上にチケットが表示されます。

#### チケットをクリックすると そのチケットのページに移動します。

| クット計組(        | UD.0000012)   | 「 1F耒元」       |            |
|---------------|---------------|---------------|------------|
| 作業:           | TEST(会員)パターン2 | お客様名:         | テストム       |
| 開始日(予<br>定):  | 2023/05/09    | 完了日(予<br>定):  | 2023/05/09 |
| 開始時刻(予<br>定): | 10:00         | 完了時刻(予<br>定): | 12:00      |
| 開始日(実<br>績) : |               | 完了日(実<br>績):  |            |
| 依頼者:          | 野村有希          | 依頼グルー<br>プ:   | 依頼者        |
| 担当者:          | 櫻井 秀明         | 担当グルー<br>プ :  | 作業者        |
| 閲覧グルー<br>プ:   | 閲覧用           | ステータス:        | 作業前        |
| ステータス:        | 作業前           | 理由詳細:         |            |

# チケットを選択して作業を実施する

| Ξ        | ≡ s    | martI        | Bee        |           |            |            | ェクト名 : 住宅;<br>そ、城戸 直樹る |         |
|----------|--------|--------------|------------|-----------|------------|------------|------------------------|---------|
| ń        |        | チケットー        | 略作見        |           |            | 頁目編集       | 検索条件                   | ノロード 新規 |
| Ê        | $\leq$ | Rows on page | 9          |           |            |            | =- ar=-                |         |
| <u>!</u> |        | 20           | ·          |           |            |            | 衣示/非衣示                 |         |
|          |        | 台計: 134      | 14         |           |            |            |                        |         |
| Θ        |        |              | チケットID     | 会員番号      | お客様名       | ステータス      | ステータス                  |         |
|          |        | 操作 ▼         | Filter チケッ | Filter 会員 | Filter お客椅 | Filter ステー | Filter ステータン           | ζ       |
| <b>#</b> |        |              | 00000014   | 12345680  | テストC       | 作業前        | 作業前                    |         |
|          |        |              | 0000013    | 12345679  | テストB       | 作業前        | 作業前                    |         |
| _        |        |              | 00000012   | 12245678  | テストA       | 作業前        | 作業前                    |         |
|          |        |              | 0000005    | 8         | テスト0114-1  | 作業中        |                        |         |

### 【チケット一覧】から作業するチケット を選択(チケットIDをクリック)

|      | チケットID     | 会員番号      | お客様名       | ステータス      | ステータス        |
|------|------------|-----------|------------|------------|--------------|
| 操作 ▼ | Filter チケッ | Filter 会員 | Filter お客様 | Filter ステー | Filter ステータス |
|      | 00000014   | 12345680  | テストC       | 作業前        | 作業前          |
|      | 0000013    | 12345679  | テストB       | 作業前        | 作業前          |
|      | 00000012   | 12345678  | テストA       | 作業前        | 作業前          |
|      | 0000005    | 99999998  | テスト0114-1  | 作業中        |              |

| 校実施日 <mark>必須</mark> ? |                                                                  |                            |
|------------------------|------------------------------------------------------------------|----------------------------|
| 占給開始時刻。必須              |                                                                  |                            |
|                        |                                                                  |                            |
| HH : MM 現在時刻 クリア       |                                                                  |                            |
| • •                    |                                                                  |                            |
| 点検終了時刻                 |                                                                  |                            |
| <b>^ ^</b>             |                                                                  |                            |
| HH : MM 現在時刻 クリア       |                                                                  |                            |
|                        | 作業結果 <ul> <li>正常</li> <li>異常</li> <li>保留</li> <li>対象外</li> </ul> |                            |
|                        | 保存 取消 一時保存                                                       | $\not x \land \rightarrow$ |
|                        |                                                                  |                            |
|                        |                                                                  |                            |
|                        |                                                                  |                            |
|                        |                                                                  |                            |

②チケットに登録されての作業項目が 表示されます。作業項目の最後に 【総合結果】を入力。

作業結果
 ● 正常 ○ 異常 ○ 保留 ○ 対象外

取消

-時保存

#### ③【保存】をクリック

2

※必須になっている作業詳細項目は入力されないと保存 されず、その作業項目を完了することができません。

| 4                            | () 保存しました。 |  |
|------------------------------|------------|--|
|                              | 6          |  |
| 作業結果<br>● 正常 ● 異常 ● 保留 ● 対象外 |            |  |
| <b>保存</b> 取消 一時保存            | 次へ→        |  |

### ④保存されると「保存されました。」の メッセージが表示され、作業項目が 「入力済」に変わります。

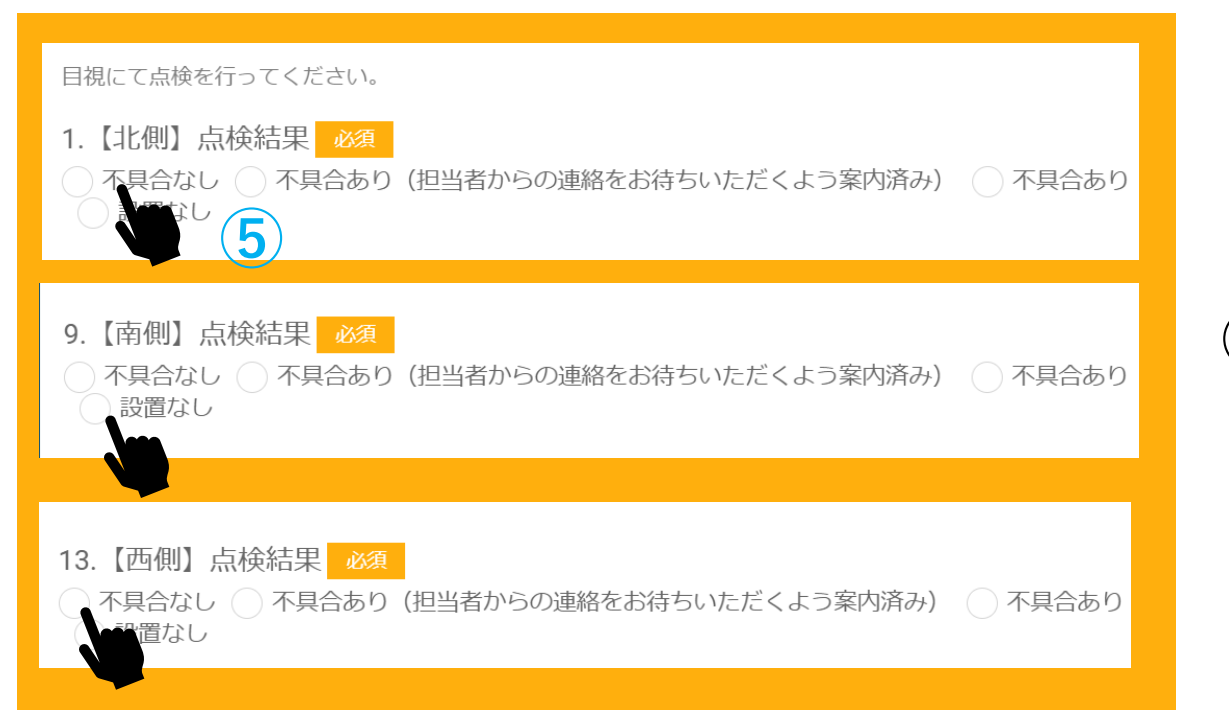

### ⑤次の作業項目をクリック すべての項目を入力していきます。 (必ず当てはまるものを選択してください)

| チケット詳細(ID:0000013) |               |           | 6 作業完計     | て 報告書出力 コピー 削除   |
|--------------------|---------------|-----------|------------|------------------|
|                    |               |           | 4          | 編集               |
| 作業:                | TEST(会員)パターン2 | お客様名:     | テストB       |                  |
| 開始日(予定):           | 2023/05/09    | 完了日(予定):  | 2023/05/09 |                  |
| 開始時刻(予定):          | 10:00         | 完了時刻(予定): | 11:00      |                  |
| 開始日(実績):           |               | 完了日(実績):  |            |                  |
| 依頼者:               | 野村有希          | 依頼グループ:   | 依頼者        |                  |
| 担当者:               | 櫻井 秀明         | 担当グループ:   | 作業者        | ⑥すべての作業項目が完了した後、 |
| 閲覧グループ:            | 閲覧用           | ステータス:    | 作業前        | 【作業完了】をクリックします   |
| ステータス:             | 作業前           | 理由詳細:     |            |                  |
|                    |               |           |            |                  |

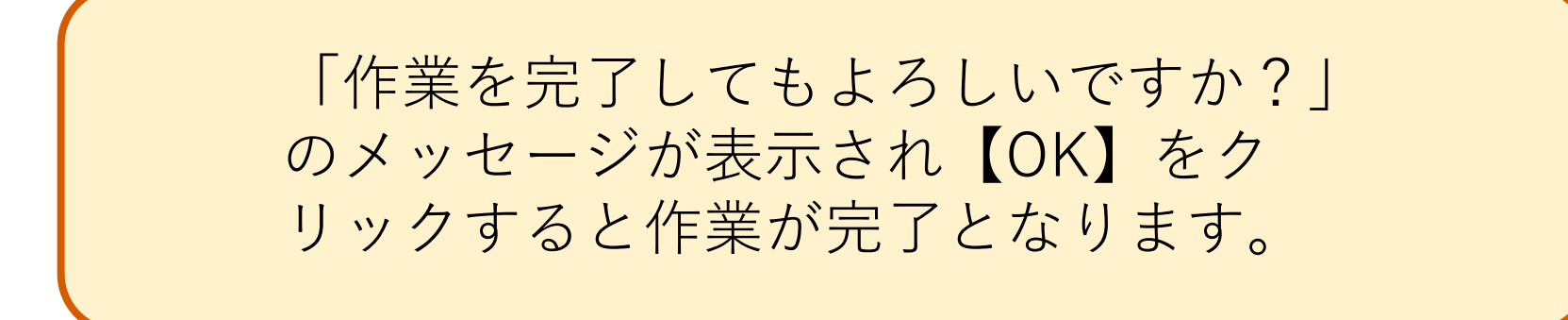